## Budget vs Actual by Funds Center

This is for a FM report that you can drill down into the amounts (expenses, actuals, commitments, etc). It allows you to pull up Purchase Orders, JE screens, & allows you to see the names of employees that have effort posted to the Cost Center/Internal Order.

## Find the Budget vs Actual by Funds Center Tile:

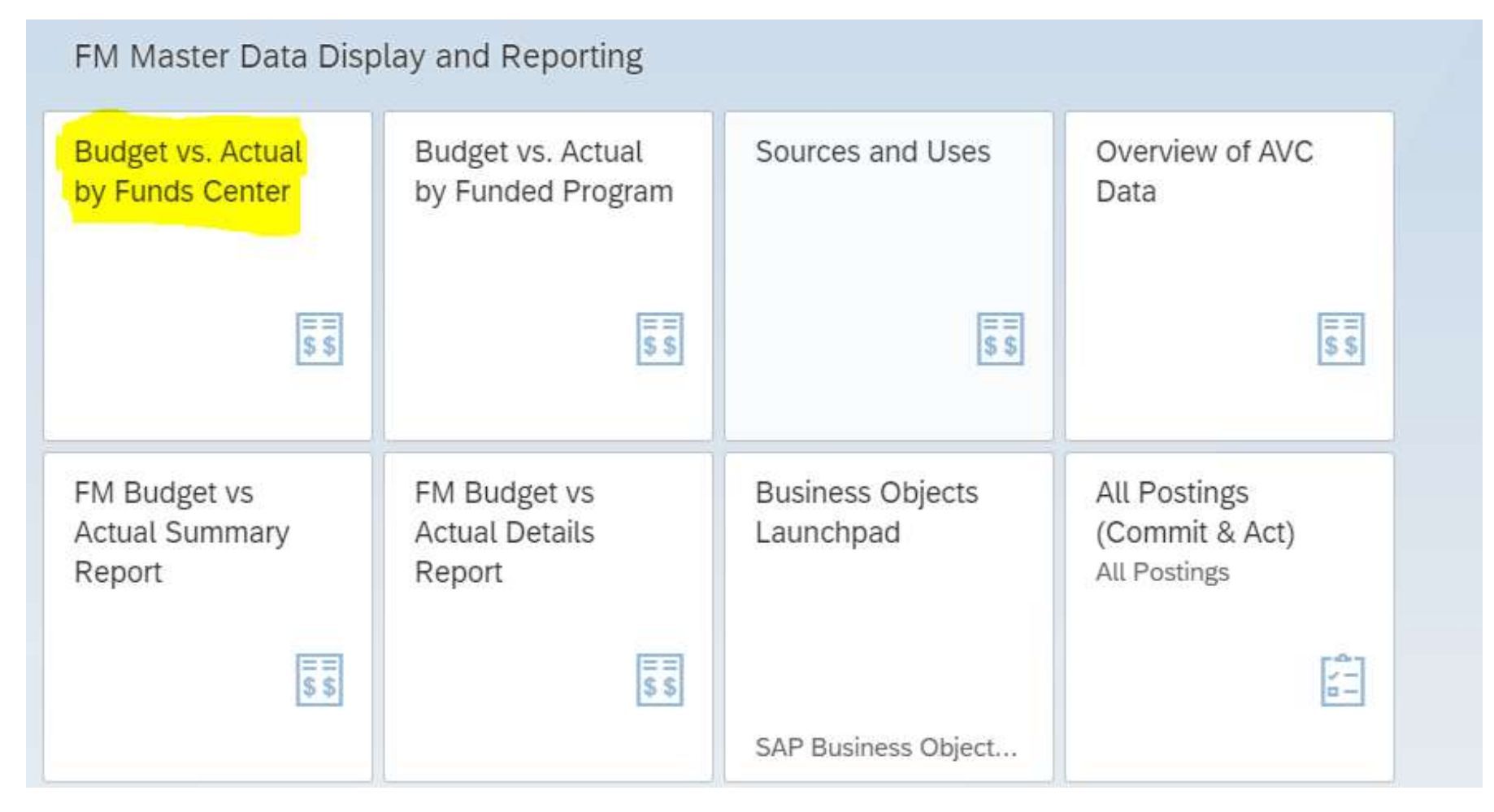

Next screen is where you put your criteria in on how you want to search. \*\*\*<u>Make sure you put the value you are searching by in the Or Value(s)</u> <u>field\*\*\*.</u> When I use the other fields, it won't run the report:

| 8 < 66 SAP                     |      | Fund Center: Selection |
|--------------------------------|------|------------------------|
| Get Variant Data Source More ~ |      |                        |
| Selection values               |      |                        |
| Fiscal Year - Default:         | 2021 |                        |
| To Fiscal Year:                | 2021 |                        |
| Period (from):                 | 1    |                        |
| Period (to):                   | 16   |                        |
|                                |      |                        |
| Selection groups               |      |                        |
| Fund                           |      |                        |
| Or value(s):                   | to:  |                        |
| Funds Center:                  |      |                        |
| Or value(s):                   | to:  |                        |
| Functional Area:               |      |                        |
| <mark>. Or value(s</mark> ):   | to:  |                        |
| Funded Program:                |      |                        |
| Or value(s):                   | to:  |                        |
|                                |      |                        |
|                                |      |                        |
|                                |      |                        |

Fund = Actual Fund Ex. 1100000001 for General Funds. Good option for Endowments.

Fund Center = Cost Center

Functional Area = Actual Functional Area Ex. 200000 is Research

Funded Program = Internal Order

I used the Graduate Assistantships Stipend Cost Center (6971310001) for this example. The information on this screen is the total amount under the Cost Center & what is actually posted to the Cost Center. Meaning all the expenses, revenue, commitments, etc from all the IO's under the Grad Assistantships Cost Center & everything charged and committed to the actual Cost Center are represented here.

Eat

| wisition: Characteristics      |     | Baseron Berninger                    |                      |                          |                   |                 |               |  |  |
|--------------------------------|-----|--------------------------------------|----------------------|--------------------------|-------------------|-----------------|---------------|--|--|
| El Functional Avea             |     | RunDate: 02/04/2021                  |                      |                          |                   |                 |               |  |  |
| 립 Fund                         |     | Sawes as                             | 289 (Ref. 2007)      |                          |                   |                 |               |  |  |
| E Punds center                 |     | Fund/Group *                         |                      |                          | F                 | scal vear: 2021 | Ę.            |  |  |
| Funded Program                 |     | Fund Center 6971310001               | drad Ass             | istantships              |                   |                 |               |  |  |
|                                |     | Funded Program                       |                      |                          |                   |                 |               |  |  |
| station. Fund                  |     | Functional Area                      |                      |                          |                   |                 |               |  |  |
| · 면 *Fund                      |     |                                      |                      |                          |                   |                 |               |  |  |
| 110000001 University general f |     | Consistent Iten/Fund Ctr             | Budget               | Constants                | actuals           | Commit+Act      | Avail Balance |  |  |
|                                | 10  | * salary                             | 3,495,512,00         | 1,144,075,40             | 1.810.011.60      | 2.954.087.00    | 541,425,00    |  |  |
|                                | 161 | * Fringe-Burden                      | 454,417.00           | 140,950,97               | 223.055.51        | 364,006,48      | 90,410,52     |  |  |
|                                | E   | ** Expense-Personnel                 | 3,949,929,00         | 1,285,026,37             | 2,033,067.11      | 3,318,093.48    | 631,835,52    |  |  |
|                                | 171 | * General Office Expenses and Suppli | and a sectored state | CANAL PROVINCE           | 1.05              | 2.05            | 1.05-         |  |  |
|                                | 141 | Student Ald                          |                      | 7,480,00                 | 11.220.00         | 18,700.00       | 15,700.00-    |  |  |
|                                | B   | ** Expense-Non-Personnel             |                      | 7,480.00                 | 11,221.01         | 18,701.05       | 18,701.05-    |  |  |
|                                | в   | *** Total Expense                    | 8,949,929.00         | 3,292,506.37             | 2,044,288.18      | 1,336,794.53    | 613,134,47    |  |  |
|                                |     |                                      |                      | The second second second | The second second |                 | -             |  |  |

If you drag the 3 dots down circled on the screen shot above, and select 'Funded Program', it will give you a list of all the IO's under the Cost Center. If you select an IO, it will give you the information for just that IO:

| ation: Characteristics            |     | Concernent and the second second        |                                                                                                    |               |                                         |                   |               |  |  |  |  |
|-----------------------------------|-----|-----------------------------------------|----------------------------------------------------------------------------------------------------|---------------|-----------------------------------------|-------------------|---------------|--|--|--|--|
| E Functional Area                 | _   | RunDate: 02/04/2021                     |                                                                                                    |               |                                         |                   |               |  |  |  |  |
| Fund Fund Fund                    |     | 100000000000000000000000000000000000000 | 10.000 Million (10.000 Million (10.000 Million |               |                                         |                   |               |  |  |  |  |
| 6 Funded Program                  |     | Fund/Group                              |                                                                                                    |               | 62                                      | ISCAT Year   2021 |               |  |  |  |  |
| ~                                 |     | Fund Center 69/1310001                  | Grap Ass                                                                                                    | istantships   |                                         |                   |               |  |  |  |  |
| ariation: Fund                    |     | Functional area                         |                                                                                                    |               |                                         |                   |               |  |  |  |  |
| rt fand                           |     |                                         |                                                                                                    |               |                                         |                   |               |  |  |  |  |
| E 1100000001 University general f |     | Commitment Iten/Fund Ctr                | Budget                                                                                                    | Commitments   | Actus7s                                 | Commit+Act        | Woull Balance |  |  |  |  |
|                                   |     |                                         | 2 445 743 44                                                                                                    |               | 1 10 1 10 1 1 1 1 1 1 1 1 1 1 1 1 1 1 1 | 2 014 002 04      | 1844 387 20   |  |  |  |  |
|                                   | 100 | r reinne surden                         | 3,497,512.00                                                                                                    | 1,144,073.40  | 210.011.00                              | 2.054.057.00      | 342,425.00    |  |  |  |  |
|                                   |     | Fi Expanse Gersonnel                    | 2 349 529 00                                                                                                    | 1 285 030.37  | 7 015 007 11                            | 1 216 002 48      | 033,035,43    |  |  |  |  |
|                                   | 10  | feneral Office Expenses and Suppli      | 212421320100                                                                                                    | 111031010.31  | 1.05                                    | 1.05              | 1.05          |  |  |  |  |
|                                   | 14  | * Student Ald                           |                                                                                                    | 7,480.00      | 11,220.00                               | 18,700.00         | 15,700.00-    |  |  |  |  |
|                                   | 51  | ** Expense-ton-Personnel                |                                                                                                    | 7,480.00      | 11,221.05                               | 18,701.05         | 18,701.05-    |  |  |  |  |
|                                   | 12  | Total Expense                           | 1,949,929.00                                                                                                    | 1,297,508.37  | 2,044,288.16                            | 1,136,794.51      | 613,134,47    |  |  |  |  |
|                                   |     |                                         |                                                                                                    |               |                                         |                   |               |  |  |  |  |
|                                   | 63  | **** Net Income                         | 1,949,929.00-                                                                                                    | 1,292,506.37+ | 2,044.288.16+                           | 3,336,794.53      | 613,134.47    |  |  |  |  |

| ar | iation: | Characteristics                  |
|----|---------|----------------------------------|
|    | 6       | Functional Area                  |
|    | 1       | Fund                             |
|    | 6       | Funds center                     |
|    | 6       | Funded Program                   |
|    |         |                                  |
|    |         |                                  |
|    |         |                                  |
|    |         |                                  |
|    |         |                                  |
| ar | iation: | Funded Program                   |
| 4  | 10 *    | Funded Program                   |
|    | 6       | 80000002995 BBH Stipends         |
|    | 1       | 80000002996 CSD Stipends         |
|    | fil.    | 80000002997 Deans Stipend Commit |
|    | 61      | 80000002998 HDFS Stipends        |
|    | 1       | 80000002999 HPA Stipends         |
|    | 6       | 80000003000 KINES Stipends       |
|    | 61      | 80000003001 NUTR Stipends        |
|    | 6       | 80000003003 RPTM Stipends        |
|    | 6       | 80000003004 SHM Stipends         |
|    | 6       | NOTRELEVANT NOTRELEVANT          |
|    |         |                                  |

\*\*If you are looking for items posted to the <u>Cost Center</u>, choose the 'NOTERELEVANT NOTRELEVANT' at the bottom of the IO list\*\*

You can drill into the numbers on the report by clicking on them:

| 沑 | ŵ    | Salary                             | 3,495,512.00  | 1,144,075.40  | 1,810,011.60  | 2,954,087.00  | 541,425.00  |
|---|------|------------------------------------|---------------|---------------|---------------|---------------|-------------|
| 沑 | ŵ    | Fringe-Burden                      | 454,417.00    | 140,950.97    | 223,055.51    | 364,006.48    | 90,410.52   |
| Έ | × ×  | Expense-Personnel                  | 3,949,929.00  | 1,285,026.37  | 2,033,067.11  | 3,318,093.48  | 631,835.52  |
| 沑 | ×    | General Office Expenses and Suppli |               |               | 1.05          | 1.05          | 1.05-       |
| 沑 | *    | Student Aid                        |               | 7,480.00      | 11,220.00     | 18,700.00     | 18,700.00-  |
| Έ | **   | Expense-Non-Personnel              |               | 7,480.00      | 11,221.05     | 18,701.05     | 18,701.05-  |
|   |      |                                    |               |               |               |               |             |
| Έ | ***  | Total Expense                      | 3,949,929.00  | 1,292,506.37  | 2,044,288.16  | 3,336,794.53  | 613,134.47  |
|   |      |                                    |               |               |               |               |             |
| Έ | **** | Net Income                         | 3,949,929.00- | 1,292,506.37- | 2,044,288.16- | 3,336,794.53- | 613,134.47- |

Select less than 10,000 lines of data:

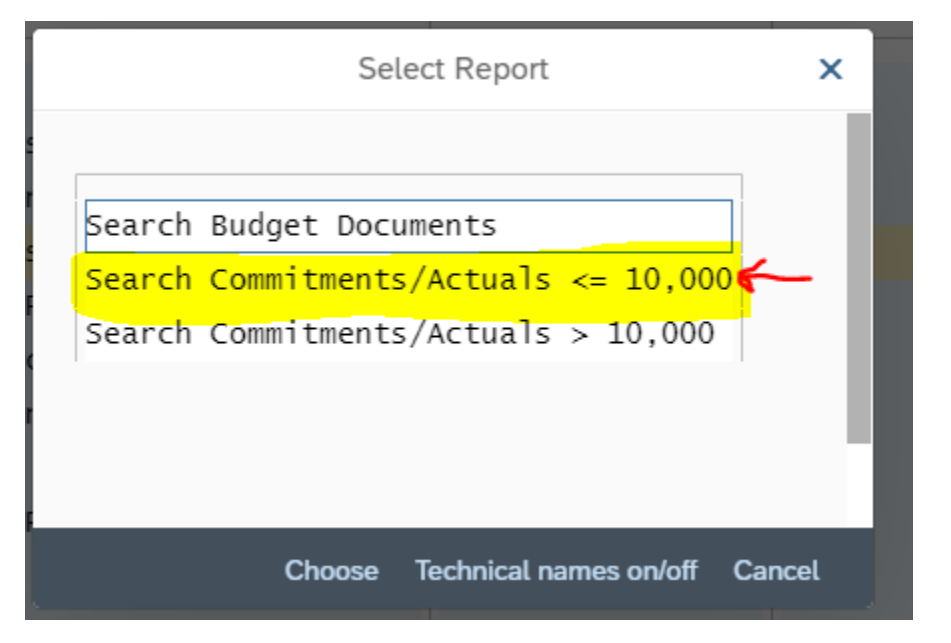

It will bring up a new screen with all the entries that make up the original amount you selected:

| Document Jo                                                                           | umal                                       |                           |            |                 |      |            |          |            |                       |       |            |              |              |             |                      |              |   |
|---------------------------------------------------------------------------------------|--------------------------------------------|---------------------------|------------|-----------------|------|------------|----------|------------|-----------------------|-------|------------|--------------|--------------|-------------|----------------------|--------------|---|
| FM Area<br>Year Commitment Iten<br>Commitment Item<br>Funds Center<br>Funds<br>Layout | 1866<br>52210000<br>697131000<br>(PSU DEF/ | no 52219999<br>11<br>AULT |            |                 |      |            |          |            |                       |       |            |              |              |             |                      |              |   |
| User<br>Date/Time                                                                     | BMK5410<br>02/04/2021                      | 08.38.66                  |            |                 |      |            |          |            |                       |       |            |              |              |             |                      |              |   |
| Type RefDictio                                                                        | iten vr                                    | Value Type Text           | - Ant Type | Prid FM Pstg.Dt | BusA | Fund       | GLACE    | Cront Item | Constituent item name | s Pyr | nt Bolgt C | Funds Center | Funded Progr | Grant       | Document Header Text | Text         | - |
| 21 4200083008                                                                         | 192 66                                     | Profit transfer postings  | 0100       | 6 12/31/2020    | 6070 | 1100000001 | 52210200 | 52210200   | Postage and Mailings  |       | 1.05       | 6971310001   | NOTRELEVANT  | NOTRELEVANT | Mailing              | Maling171601 |   |
|                                                                                       |                                            | Profit transfer postings  |            |                 |      |            |          |            |                       |       | 1.05       |              |              |             |                      |              |   |
|                                                                                       |                                            |                           |            |                 |      |            |          |            |                       |       | 1.05       |              |              |             |                      |              |   |

You can then drill into these amounts as well, by clicking on them.